## Faire une petite grenouille de Noël qui sautille!

Logiciels utilisés: PhotoFiltre et UnFREEz

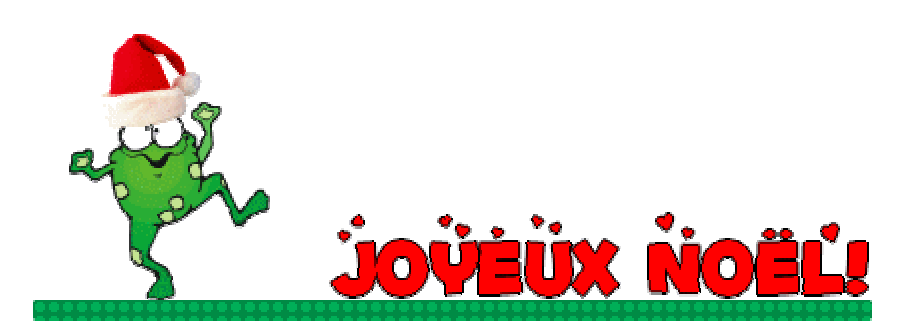

Vous aurez besoin de cette petite grenouille (clique droit, enregistrer sous...) Je lui ai mis un ti chapeau de Noël hihi!

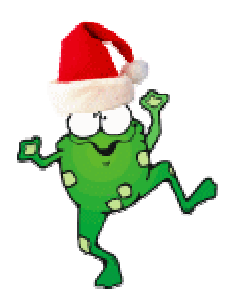

Dans ce tutoriel, on va faire une barre tag. Notez qu'elle est transparente mais beaucoup plus jolie sur un fond pâle ou blanc.

Ouvrez un nouveau projet de 450 x 175 (fond blanc)

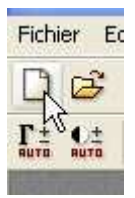

Avec l'outil selection

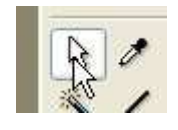

Choisissez la forme

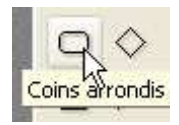

Formez une ligne d'une épaisseur respectable, dans le bas de votre projet(pour laisser la hauteur pour la grenouille)

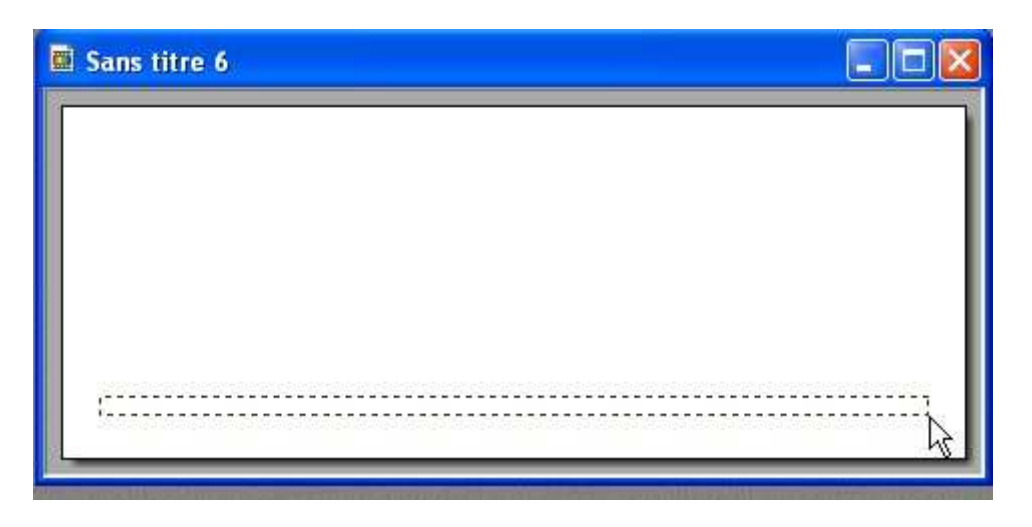

Cliquez sur remplissage pour lui donner la couleur désirée.

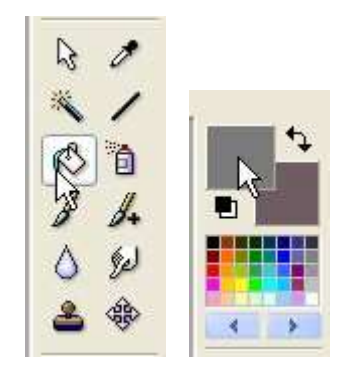

Vous pouvez ensuite la laisser tel quel ou lui donner une texture, moi j'ai appliqué la texture bulle (votre ligne doit être encore selectionée pour appliquer la texture)

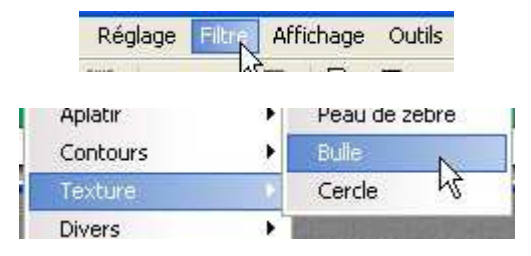

Masquez la selection

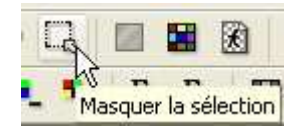

#### Insérer votre texte

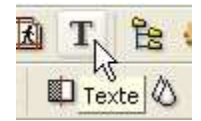

J'ai utilisé la police Fontdinerdotcom Luvable

Valider le texte (clique droit)

Ceci étant fait, réduisez.

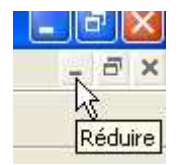

Maintenant ouvrez votre petite grenouille(grenouille\_noel.gif)

J'attend....Hum...C'est long!...Héhé! Je vous agace!

Vous avez votre grenouille?

Faites alors un copier

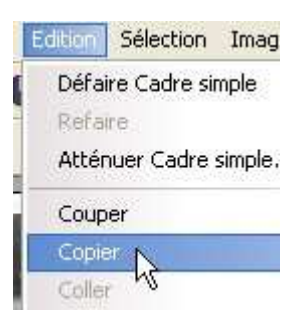

Réduisez la grenouille et agrandir votre barre tag

Faites coller

|   | Edition Sélection | Ir |
|---|-------------------|----|
| ١ | Défaire Outil Rem | pl |
|   | Refaire           |    |
|   | Atténuer Outil Re | m  |
| Ĩ | Couper            |    |
|   | Copier            |    |
|   | Coller            |    |
|   | Effacer           |    |

Placez votre grenouille, cliquez droit et options de collage

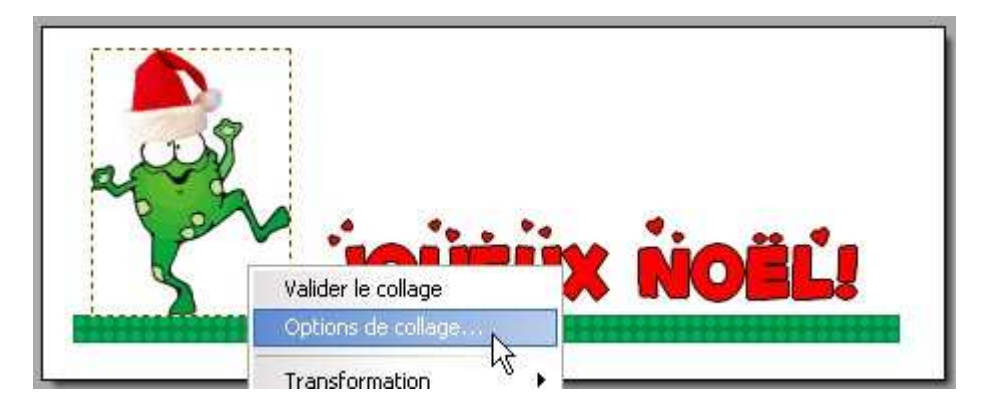

Décochez lissage automatique

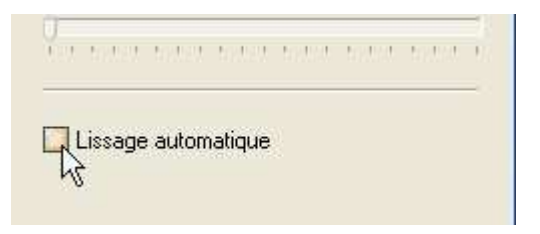

Cliquez OK.

Valider le collage par un clique droit

Vous pouvez soit le laisser comme ça avec le contour blanc et enregistrer en **GIF**, soit le rendre transparent, dans ce cas..

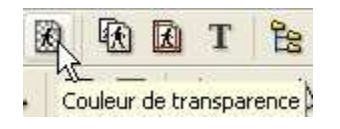

Un fenêtre ouvrira, cliquez oui.

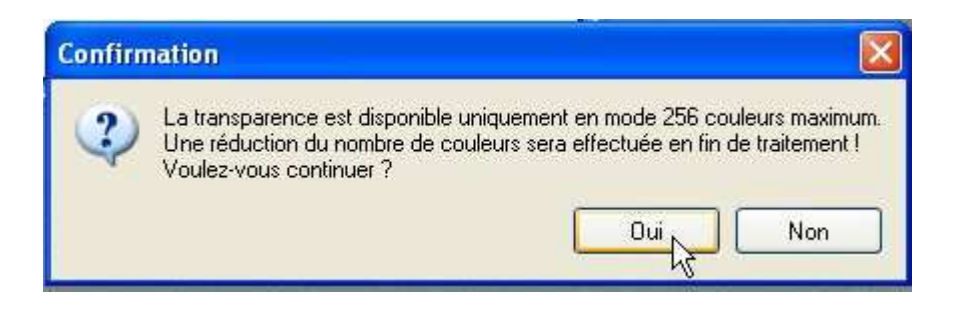

Et une autre...

J'ai mis tolerance 15 malgré que les yeux deviennent transparents car ils sont blancs(voilà pourquoi c'est plus joli sur un fond très pâle) Vous auriez pu mettre le fond d'une autre couleur non utilisée dans ce projet et la rendre transparente mais il y a souvent un petit contour qui reste visible alors j'ai opté pour le blanc...

| Couleur de transparence               | × |
|---------------------------------------|---|
| Couleur :                             |   |
| Tolérance : 15                        |   |
| · · · · · · · · · · · · · · · · · · · | 1 |
|                                       |   |
|                                       |   |
| Aperçu Ok Annuler                     |   |
|                                       | - |

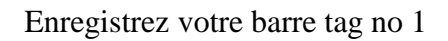

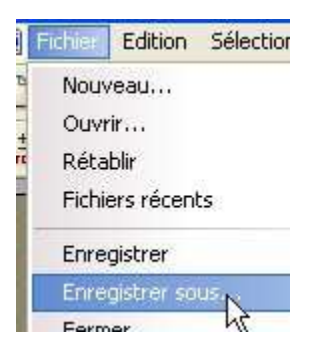

Elle sera de format GIF et c'est OK.

# Revenez à votre barre dans PhotoFiltre et faites 2 annulations soit la transparence et la grenouille.

#### Réduisez votre barre

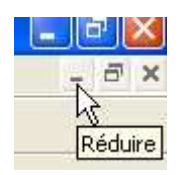

# Agrandir votre grenouille

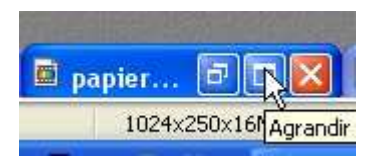

Cliquez sur symétrie horizontale pour changer votre grenouille de coté

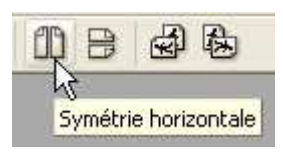

### Ceci fait, faites copier

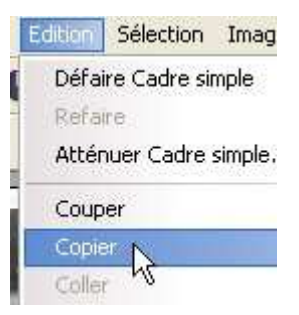

Réduisez votre grenouille. Agrandir votre barre tag.

Faites coller

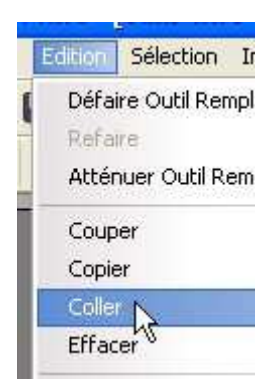

Placez votre grenouille le plus possible à la même place que la 1ere fois et valider le collage par un clique droit(Ayant déjà décocher le lissage automatique la 1ere fois, vous n'avez pas à le refaire)

Refaites les étapes pour la transparence comme décrit plus haut et enregistrez votre travail de nouveau.

Vous pouvez fermer PhotoFiltre.

Ouvrez UnFREEz et glissez vos 2 (GIF) dans la partie blanche. Pour ce tutoriel,j'ai mis Frame Delay à 30 (contrairement à la capture)

| OnFREEz 2.1                        |                              |
|------------------------------------|------------------------------|
| Frames (drop GIF files here)       | Info for selected frame      |
| 2.gif                              | l<br>Dimensions:<br>Palette: |
|                                    | Options<br>V Loop animation  |
| Remove Frame Clear All             | Frame delay: 15 🛨 cs         |
| Make Animated GIF ©2001<br>http:// | WhitSoft Development         |

Enregistrez "Make Animated" et nommez votre barre!

Voilà votre belle petite grenouille toute sautillante de joie à l'idée que les fêtes approchent!héhé!